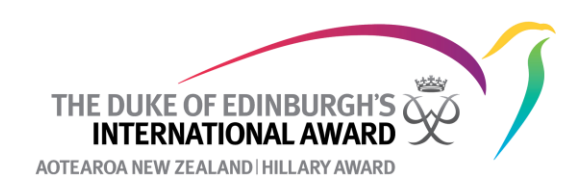

## How to delete an activity

To delete a participant's activity, they will need to have two current activities for that Section of the Award.

- 1. Go to the participant's profile and to the relevant section of the Award.
- 2. Under the activity you want to delete, click **Deleted**

| Award Details                                     | s 🔗 Physical    | Recreation 🛞 Skills     | Soluntary Service      | Adventurous Jo | urney Documents           |                    | Add Activity |  |  |  |  |
|---------------------------------------------------|-----------------|-------------------------|------------------------|----------------|---------------------------|--------------------|--------------|--|--|--|--|
| Leader Church's Children's Church Surf Lifesaving |                 |                         |                        |                |                           |                    |              |  |  |  |  |
| Setup                                             | Approval In Pro | gress Assessor Approval | Award Leader Authorisa | Award Offi     | ce Authorisation Complete | d Ceremony         | Deleted      |  |  |  |  |
| Assesso                                           | or Details      |                         |                        |                | Download Section Summary  | Send Welcome Email | Change       |  |  |  |  |
| Title<br>Mrs.                                     | Name            | Email                   |                        | Phone          |                           |                    |              |  |  |  |  |

- 3. The Online Record Book will ask you to confirm that you want to delete the activity, click change.
- 4. The activity will still show on the participant's account, but as deleted. The participant will no longer be able to see it.
- 5. If you have made a mistake, or the participant changes their mind, you can restore the activity by clicking **Restore Activity**.

| Award Details                                                                                                    | 6 Physical Recreation | Skills | Soluntary Service | Adventurous Journey | Documents |  | Add Activity |  |  |  |  |  |
|----------------------------------------------------------------------------------------------------|-----------------------|--------|-------------------|---------------------|-----------|--|--------------|--|--|--|--|--|
| Leader in Church's Children's Church Surf Lifesaving                                                                               |                       |        |                   |                     |           |  |              |  |  |  |  |  |
| Setup Approval Approval Assessor Approval Award Leader Authorisation Award Office Authorisation Completed Ceremony Archive Deleted |                       |        |                   |                     |           |  |              |  |  |  |  |  |
| This activity is deleted You can restore it by clicking the button below. Restore Activity                                         |                       |        |                   |                     |           |  |              |  |  |  |  |  |